## Winter Session Payment

Winter session appointments will made through the EPAF process using the position called Winter Session that has an employee class code of 9W. This is a one-time payment issued at the end of the session.

Enterers can use NBIPORG in Banner to look up winter session position number for their department. The position number starts with **WSxxxx**. <u>The PAF will need to be routed to both the department</u> <u>approver and the dean's office.</u>

Follow these steps to create a winter session teaching appointment.

| Winter Session Payroll Dates |                 | Deadline             | Pay Date   |  |
|------------------------------|-----------------|----------------------|------------|--|
| Session I                    | Dec 25 – Jan 24 | Salary pay period #2 | February 1 |  |

**Please Note:** The dates on the appointment in PWIEMPV will reflect the actual dates of the winter session (12/27/21 to 01/15/22).

Refer to the salary payroll schedule for the pay period deadline date to have the appointment entered and approved in Banner.

Follow these steps to set up a winter session appointment after creating or updating the person's biograpical record (PWAEBIO), verifying the current employment status and determining if the new employee has ever been employed in the position number (PWIEMPV). This process is called the PAF (Personnel Action Form).

**Please Note:** For winter non-VT faculty a conviction check needs to be completed before a winter session appointment can be entered. This is required by University Policy 4060.

Forms Needed (Maintain in your departmental files):

- <u>Wage Employee Appointment Record (P12W)</u> Biographical section will need to be completed
- Spreadsheet indicating appointments

## Payroll Steps

- Department and employee completes the Online I-9 (Employment Eligibility Verification).
- Employee completes tax forms and direct deposit through OneCampus (<u>https://onecampus.</u> <u>vt.edu</u>) after username (PID) has been generated (if needed).

## **PAF Directions**

1. Navigate to PWIEMPV page, type the person's ID number then click on the Go Button. Next click on the NOAEPAF tab.

| ≡    | × @ ellucian         | Electronic Personnel Action Form NOA       | AEPAF 9.3.13V1 (PPRD)                 |                                        | RETRIEVE        | RELATED | 🔆 TOOLS |
|------|----------------------|--------------------------------------------|---------------------------------------|----------------------------------------|-----------------|---------|---------|
|      | Pending Change:      |                                            | Proxy For:                            |                                        |                 |         | Go      |
| ଜ    | ID:                  | 999999901 Tim                              | nothy C Cat Transaction Number:       |                                        |                 |         |         |
|      | Query Date:          | 12/25/2020                                 | Last Paid Date:                       |                                        |                 |         |         |
| ⊞    | Transaction Status:  |                                            | Approval Category:                    | WSHIRE                                 |                 |         |         |
| -    |                      |                                            |                                       | Winter Session Appointment             |                 |         |         |
| Q    | Approval Type:       | WSHIRE                                     | Position:                             | W\$1001                                | Winter Session  |         |         |
|      |                      | Winter Session Appointment                 |                                       |                                        |                 |         |         |
| 6    | Suffix:              | 00 ***                                     |                                       |                                        |                 |         |         |
| 1.02 |                      |                                            |                                       |                                        |                 |         |         |
| 3    | Get Started: Complet | e the fields above and click Go. To search | ch by name, press TAB from an ID fiel | d, enter your search criteria, and the | en press ENTER. |         |         |
|      |                      |                                            |                                       |                                        |                 |         |         |
| +    |                      |                                            |                                       |                                        |                 |         |         |

- 2. **ID**: If needed, type the person's ID number without any spaces or hyphens.
- 3. Query Date: Type the effective date of the appointment. For winter session, type 12/25/2021.
- 4. **Approval Cat**: Type or select from the list of values WSHIRE (if the person does not have a current active job) or WSJOB (if the person does have a current active job).
- 5. Approval Type: WSHIRE or WSJOB will default into this field.
- 6. **Position**: Type the winter session position number identified on NBIPORG. Note: If you do not type in a winter session position number, "Approval category invalid for position, empl class" will display.
- 7. **Suffix**: Type the appropriate suffix number. 00 (zeros) for the first time a person is assigned to a position, 01 for the second time, etc.
- 8. Click on the Go Button.

| × @ ellucia                          | Electronic Personnel Action Form                                   | NOAEPAF 9.3.13V1 (PPRD)                                                            |                                                                                    | ado 📑 retrieve               | 👗 RELAT  | ED 🔅 TOO    | LS  |
|--------------------------------------|--------------------------------------------------------------------|------------------------------------------------------------------------------------|------------------------------------------------------------------------------------|------------------------------|----------|-------------|-----|
| Pending Change:<br>Transaction Statu | Proxy For: ID: 999999901 T<br>s: Waiting Approval Category: WSHIRE | mothy C Cet Transaction Number: 1591470<br>Winter Session Appointment Approval Typ | Query Date: 12/25/2020 Last Paid Date:<br>e: WSHIRE Winter Session Appointment Pos | ition: WS1001 Winter Session | C        | Start Over  |     |
| Suffix: 00                           |                                                                    |                                                                                    |                                                                                    |                              |          |             |     |
| Transaction                          | Default Earnings Job Labor Distribution                            | Routing Other Information and Comments                                             |                                                                                    |                              |          |             |     |
| * TRANSACTION                        |                                                                    |                                                                                    |                                                                                    | O Settings Dinsert           | Delete   | Copy Y, Fi  | te  |
| Applied Status                       | Field Name                                                         | Current Value                                                                      | New Value                                                                          |                              | Remove   |             |     |
| Р                                    | Employee Class Code*                                               | 6E                                                                                 | 272                                                                                |                              |          |             |     |
| Р                                    | Home Organization*                                                 | 099000                                                                             | 099000                                                                             |                              |          |             |     |
| P                                    | Distribution Orgn*                                                 | 099000                                                                             | 099000                                                                             |                              |          |             |     |
| P                                    | Regular Rate*                                                      |                                                                                    |                                                                                    | 1500                         |          |             |     |
| Р                                    | FTE*                                                               |                                                                                    | 0                                                                                  |                              |          |             |     |
| P                                    | Employee Status*                                                   | A                                                                                  | A                                                                                  |                              |          |             |     |
| р                                    | Jobs Effective Date*                                               |                                                                                    | 12/25/2020                                                                         |                              |          |             |     |
| P                                    | Personnel Date*                                                    |                                                                                    | 12/26/2020                                                                         |                              |          |             |     |
| P                                    | Home COAS*                                                         | U                                                                                  | U                                                                                  |                              |          |             |     |
| P                                    | Distribution COA*                                                  | U                                                                                  | U                                                                                  |                              |          |             |     |
| P                                    | Job Begin Date*                                                    |                                                                                    | 12/25/2020                                                                         |                              |          |             |     |
| р                                    | Job Change Reason*                                                 |                                                                                    | WSAPT                                                                              |                              |          |             |     |
| P                                    | Step*                                                              |                                                                                    |                                                                                    | 0                            |          |             |     |
| P                                    | Current Hire Date*                                                 | 07/01/2002                                                                         | 12/26/2020                                                                         |                              |          |             |     |
| • indicates a requir                 | red field. Press LIST for valid codes.                             |                                                                                    |                                                                                    |                              |          | Record 1 of | 14  |
| * APPROVER                           |                                                                    |                                                                                    |                                                                                    | 🖸 Insert                     | Delete I | Copy Y, Fi  | ter |
| Approver Ac                          | tion None                                                          |                                                                                    | Queue Status                                                                       |                              |          |             | Ī   |

- 9. Employee Class Code: The appropriate position type code (9W) will default.
- 10. **Home Organization and Distribution Organization**: If you are setting up a WSHIRE, these two fields will display. Type your 6-digit department number.

- 11. **Timesheet Orgn**: If you are setting up a WSJOB, this field will display. Type your 6-digit department number.
- 12. **Regular Rate**: Type the total amount for a one-time payment.
- 13. FTE: Type 0 (zero).
- 14. The remaining fields will auto-populate with the correct information.
- 15. Save the first step of the PAF. The notification should display "Saved successfully" at the top of the page.
- 16. **Next Action**: From the Tools menu select Next Action to go to the next step of the PAF. The Approval Type field changed to FUND. This is the second step of this PAF process.
- 17. Click on the Go button.
- 18. A split screen of funding information will appear, normally with default information.

| × ©                                   | ellucian Elect     | ronic Personnel /                | Action Form NOAEPAF                          | 9.3.13V1 (PPRD |                               |                              |                                  |                                 | 🖬 ADD                 | Par RETRIEVE   | 👗 RELATED   | tools          |
|---------------------------------------|--------------------|----------------------------------|----------------------------------------------|----------------|-------------------------------|------------------------------|----------------------------------|---------------------------------|-----------------------|----------------|-------------|----------------|
| Pending C<br>Transactio<br>Suffix: 00 | nange: 📃 Prox      | y For: ID: 99<br>Approval Catego | 19999901 Timothy C C<br>ary: WSHIRE Winter S | at Transaction | Number: 159147<br>ent Approva | O Query Date<br>I Type: FUND | : 12/25/2020<br>Maintain Funding | Last Paid Date:<br>Position: Wi | \$1001 Winter Session |                |             | Start Over     |
| Transactio                            | n Default Earni    | ngs Job Labo                     | or Distribution Routi                        | ng Other Info  | rmation and Comm              | ients                        |                                  |                                 |                       |                |             |                |
| * CURREN                              | JOB LABOR DIST     | RIBUTION                         | •                                            |                |                               |                              |                                  |                                 | O Setti               | ngs 🛛 🖬 Insert | Delete 7    | Copy 9, Filter |
| Ef                                    | ective Date 12/2   | 5/2020                           |                                              |                |                               |                              |                                  |                                 |                       |                |             |                |
| COA                                   | Index              | Fund                             | Organization                                 | Account        | Program                       | Activity                     | Location                         | Project                         | Cost                  | Percent        | Enc End Dat | •              |
|                                       |                    |                                  |                                              |                |                               |                              |                                  |                                 |                       |                |             |                |
| ₩ 4 (                                 | ) of 1 🕨 🕅         | 4 Per P                          | ago                                          |                |                               |                              |                                  |                                 |                       |                |             | Record 1 of 1  |
| * NEW JOB                             | LABOR DISTRIBUT    | ION                              |                                              |                |                               |                              |                                  |                                 | O Sette               | ngs 🖸 Insert   | Delete 🐂    | Copy 9, Filter |
| Ef                                    | octive Date * 12/2 | 5/2020                           |                                              |                |                               |                              |                                  |                                 |                       |                |             |                |
| COA *                                 | Index              | Fund *                           | Organization *                               | Account *      | Program *                     | Activity                     | Location                         | Project                         | Cost                  | Percent *      | Enc End Dat | •              |
| U                                     | 120207             | 120207                           | 000100                                       | 11605          | 010011                        |                              |                                  |                                 |                       | 100            | 00          |                |
|                                       |                    |                                  |                                              |                |                               |                              |                                  |                                 |                       |                |             |                |
|                                       |                    |                                  |                                              |                |                               |                              |                                  |                                 | Total Percent         | t 100.         | 00          |                |
| € ≪ (                                 | ] of 1 ▶ 🕅         | 4 Per Pa                         | age                                          |                |                               |                              |                                  |                                 |                       |                |             | Record 2 of 2  |

- 19. COA: This field will display with a default of U (University).
- 20. Index: Indicates the funding number to be charged. Type over to change, if needed.
- 21. **Percent**: Indicates percent charged to the funding number. Type over to change, if needed. Add additional funding and percent numbers if split funding is desired. Click the insert option for additional rows.
- 22. Save the funding step. The notification should display "Saved successfully" at the top of the page.
- 23. **Next Action**: From the Tools menu select Next Action to go to the next step of the PAF. The Approval Type field changed to JOBEND. This is the third step of this PAF process.
- 24. Click on the Go button.

| X @ ellucia             | n Electronic Personnel Action Form NOA8 | PAF 9.3.13V1 (PPRD)                    |                                       | ADD 8            | RETRIEVE 2         | RELATED        | 🔅 TOOLS       | 1         |
|-------------------------|-----------------------------------------|----------------------------------------|---------------------------------------|------------------|--------------------|----------------|---------------|-----------|
| Pending Change:         | Proxy For: ID: 999999901 Timoth         | C Cat Transaction Number: 1591470 Q    | very Date: 12/25/2020 Last Paid Date: | Al New V         | alues have been de | faulted and ar | e not overrid | leable.   |
| Transaction Status      | Waiting Approval Category: WSHIRE Wi    | ter Session Appointment Approval Type: | WSEND Winter Session Termination      | Position: WS1001 | Winter Session     |                |               |           |
| Suffix: 00              |                                         |                                        |                                       |                  |                    |                |               |           |
| Transaction E           | lefault Earnings Job Labor Distribution | Routing Other Information and Comments |                                       |                  |                    |                |               |           |
| * TRANSACTION           |                                         |                                        |                                       | ¢                | Settings Dinse     | rt 🗖 Delete    | Copy          | Y, Filter |
| Applied Status          | Field Name                              | Current Value                          | New Value                             |                  |                    | Remove         |               |           |
|                         | Personnel Date*                         |                                        | 01/16/2021                            |                  |                    |                |               |           |
|                         | Jobs Effective Date*                    |                                        | 01/24/2021                            |                  |                    |                |               |           |
|                         | Job Status*                             |                                        | т                                     |                  |                    |                |               |           |
|                         | Job Change Reason*                      |                                        | JOBEN                                 |                  |                    |                |               |           |
| * - indicates a require | ed field.                               |                                        |                                       |                  |                    |                |               |           |
| ≪ 1 of 1 )>             | ► H 10 Per Page                         |                                        |                                       |                  |                    |                | Reco          | rd 1 of 4 |
| * APPROVER              |                                         |                                        |                                       |                  | 🖸 Inse             | rt 🔲 Delete    | Ин Сору       | 9, Filter |
| Approver Act            | ion None                                | ]                                      | Queue Status                          |                  |                    |                |               |           |

- 25. Personnel Date: The end date of the winter session will default.
- 26. Jobs Effective Date: The jobs end effective date for payroll will default.
- 27. Job Status: T (Terminated) displays as the default.

28. Save the job end step. The notification should display "Saved successfully" at the top of the page.

29. Routing Information: From the Tools menu select Routing to go to the next step of the PAF.

| × @ ellucian          | Electronic Pe   | rsonnel Action Form            | NOAEPAF 9.3.13V1 (PPRD)                 |                                           | 🔓 ADD        | RETRIEVE   | 👗 RELATED   | 🔅 TOOLS       |
|-----------------------|-----------------|--------------------------------|-----------------------------------------|-------------------------------------------|--------------|------------|-------------|---------------|
| Pending Change:       | Proxy For:      | ID: 999999901                  | Timothy C Cat Transaction Number: 15914 | 70 Query Date: 12/25/2020 Last Paid Date: |              |            | Sta         | rt Over       |
| Transaction Status: V | Vaiting Approve | al Category: WSHIR             | E Winter Session Appointment            |                                           |              |            |             |               |
| Approval Type: WSH    | IRE Winter Ses  | sion Appointment               | Position: WS1001 Winter Session Suf     | fix: 00                                   |              |            |             |               |
| Transaction Defa      | ult Eamings     | Job Labor Distributio          | Routing Other Information and Com       | ments                                     | 2            |            |             |               |
| * ROUTING             |                 |                                |                                         |                                           | O Setting    | s 🖸 Insert | Delete 🌆 Co | py Ϋ, Filter  |
| Originator ID         | POERTNER        |                                | Mrs. Name Teacher                       |                                           |              |            |             |               |
| Level Code *          | Level           | User ID                        | Name                                    | Required Action *                         | Queue Status | Actio      | in Date     |               |
| APPR10                | 10              | Property and the second second | Mrs. Stange States Practices            | Approval                                  | In Queue     |            |             |               |
| APPR20                | 20              | 1100 C                         | Mrs. Warray Trans. Practical            | Approval                                  |              |            |             |               |
| PERSNL                | 90              | PAYAPPLY                       | Personnel Services                      | Apply                                     | In Queue     |            |             |               |
| 4 ◀ 1 of 1 ► 1        |                 | Per Page                       |                                         |                                           |              |            | F           | becord 3 of 3 |

- 30. **UserID**: In the APPR10 row enter the username (PID) of your department approver. In the APPR20 row enter the username (PID) of the dean approver. To search for a PID position the cursor in the UserID field and click on the search button. In the PERSNL 90 row it will display PAYAPPLY.
- 31. Save the fourth step of the PAF. The notification should display "Saved successfully" at the top of the page.
- 32. **Submit Transaction**: From the Tools menu select Submit Transaction. <u>Verify that the Transaction</u> <u>Status field has changed from Waiting to Pending</u>.
- 33. **Notify**: Notify your department approver the dean's office approver. The departmetnal approver must approve the PAF first before the dean's office can approve it. The approval must take place prior to the deadline date for a timecard to be generated and the employee to be paid on time.